## ADDING A SHIFT IN THE ASV with Details Edit Mode

The Details Edit Mode is the default edit mode when loading the schedule and is used to edit or add one shift at a time. Log in to WFM, go to Schedule Admin, Scheduling>Advanced Schedule view, then load the Team's schedule for the dates needed.

**Please Note: Modifying the start or end time of any shift, the <u>shift label on the ASV does not change</u>. For example, a shift label of N12 1845 indicates a 12-hour shift starting on night shift at 1845, but if you modify the start time to be 2300, the shift label will still display as N12 1845, with an asterisk.** 

The assignment sheet, printed schedules, and employee's schedule calendar will display the updated shift time, in the example above the shift will display as 2300-0715. Again, the ASV will display the original shift label of N12 1845\*. If the shift is selected, the updated shift time displays in the details.

## Assigning an Unassigned Shift to an Employee is the preferred method for adding a shift:

- 1. Select the unassigned shift for the job/date/shift and the details edit panel displays
- 2. Using the lookup, left side of details, select the employee for this shift
- Select Save If the shift you are assigning is posted to the billboard a message "Attention Required" message displays, letting you know that the shift will be cancelled from the billboard, select Ok to acknowledge – if the employee will exceed 40 hours for the week (Sun-Sat) select Ok to acknowledge the Schedule Compliance Warning

**Note**: If the shift was offered to the billboard, the employee will display on the Assignment Sheet in "Employees Schedule for Extra Shifts" section and their shift time will be shaded blue with an exclamation point in the assignment section.

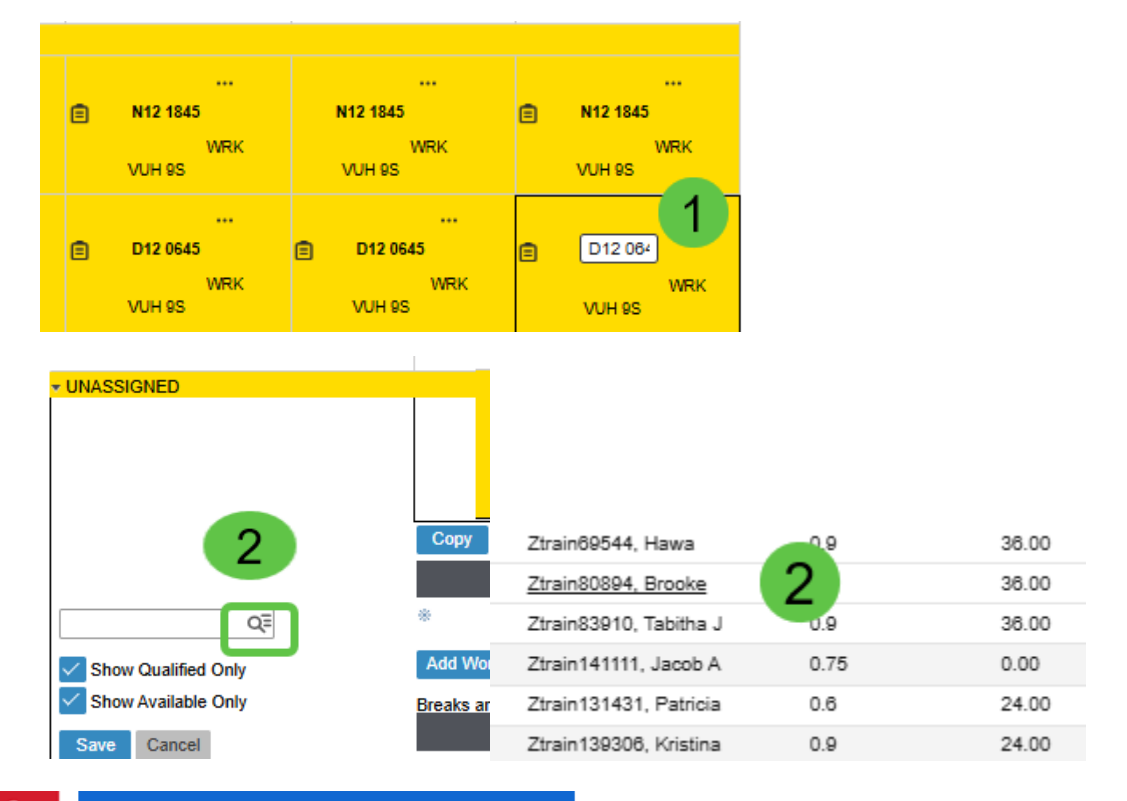

## infor Workforce Management (WFM)

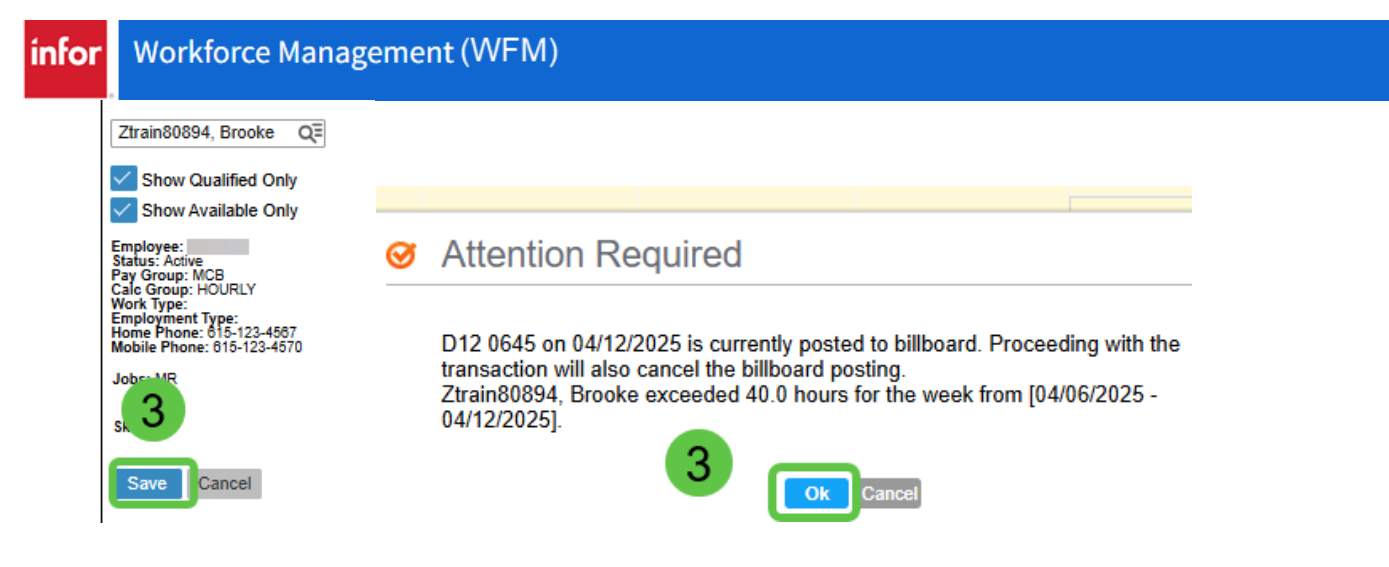

## Copy a Shift when a matching unassigned shift is not available:

- 1. Select the shift to be copied and the details edit panel displays
- 2. Select Copy from the function tabs and the shift displays green
- 3. Select the empty cell on the calendar for the date the employee that will be added
- 4. The shift is added, shaded blue

| — спроус                                                                                                    | - W1                 | Sun 6         | Mon 7          | Tue 8                   | Wed 9    | Thu 10                | Fi         |
|----------------------------------------------------------------------------------------------------|----------------------|---------------|----------------|-------------------------|----------|-----------------------|------------|
| * RN                                                                                                    |                      |               |                |                         |          |                       |            |
| Ztrain13174, Maria G [0.9]                                                                                                    | 36.00                |               |                | 1 N12 184<br>VUH 95 WRK |          |                       | N12<br>VUI |
| Employee:<br>Status: Active<br>Pay Group: MCB<br>Cale Group: HOURLY<br>Work Type:<br>Employment Type:<br>Home Phone: 815-123-4567<br>Mobile Phone: 815-123-4570 | 2                    | Mark for Swan | Delete Elost   | L                       |          | # History Solit Shift | Shift C    |
| Jobs: LAB                                                                                                    | Сору                 |               |                | Dook-Oil Ollassigh      |          | in mistory opin on in | Shine G    |
| CV19 RN<br>SL                                                                                                    |                      | Details Day S | itart Time End | d Time Unit             | Position | Activity Depart       | ment       |
| RN-IP<br>SL-SSP                                                                                                    | *                    | •             | 18:45 07       | 15 VUH 9S               | RN Q≣    | WRK QE                | Q≡         |
| SL-ONCALL<br>RN<br>CN                                                                                                    | Add Work Add On-call |               |                |                         |          |                       |            |
|                                                                                                    |                      |               |                |                         | April    | 10 O                  | vveu 9     |
| Mon 7                                                                                                    | Tue 8                | 1             | Ned 9          | Thu 10                  | - April  |                       | 4          |
|                                                                                                    |                      |               |                |                         |          |                       |            |
|                                                                                                    |                      |               |                |                         | A N1     | 2 1845                | N12 1845   |
|                                                                                                    | N12 184:             | · · ·         | 2              |                         |          | WRK                   | WRK        |
|                                                                                                    |                      | WRK           | 5              |                         | VU       | H 9S                  | VUH 9S     |
|                                                                                                    | VUH 9S               |               |                |                         |          |                       |            |
|                                                                                                    |                      |               |                |                         |          |                       |            |